JOB AID for E-Verify Employer Agents Archived Content

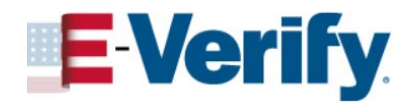

The information on this page is out of date. However, some of the content may still be useful, so we have archived the page.

## **Complete Client Enrollment**

## How an E-Verify employer agent completes the client enrollment process

Clients of E-Verify employer agents will now sign their memorandum of understanding (MOU) electronically.

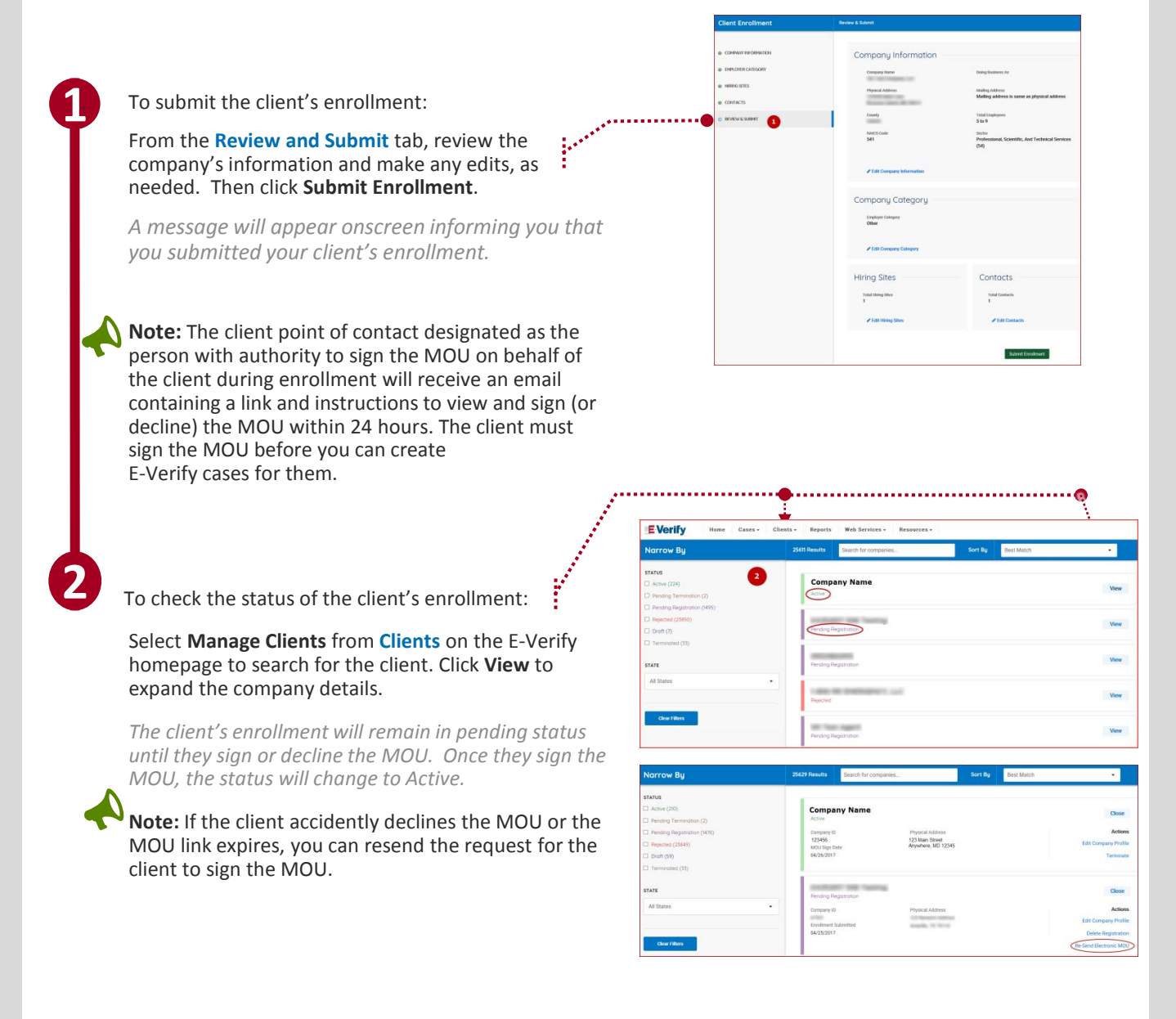

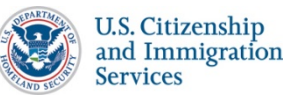